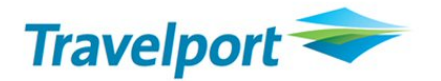

# Electronic Miscellaneous Document (EMD) Quick User Guide (EMD-S Only)

Update. 27SEP2013

## EMD (Electronic Miscellaneous Document) 란?

#### 1) EMD 의 의미

항공사가 추가 수익 창출을 위해 유료로 운영하는 특정 좌석, 수하물 운임, 라운지 이용료 등의 효율 적인 징수와 관리를 위해 GDS 를 통해 판매하고 BSP를 통해 정산이 이루어지도록 하는 IATA 의 업 계 표준 방법이다. IATA 의 시행 방침에 따라 현행 Miscellaneous Charge Order (MCO), Virtual MCO (vMCO), Multi-Purpose Documents (MPD), Excess Baggage Tickets 뿐만 아니라 Group Deposit이나 예약 변경 수수료 등도 2013년 말까지 EMD로 대체하도록 규정짓고 있다.

2) EMD 의 종류

#### • EMD Types

EMD-S (Stand Alone) : Non Flight Related Service 로,

Lounge Access 혹은 Reservation Change Fee 를 징수 할 때 사용

EMD-A (Associated): Flight Related Service 로, Bags, Seats, Meals 등에 사용 EMD-A 는 항공사 ET Database에 ET Flight Coupon 이 링크됨

#### 3) EMD-S 발행 방법

-PNR 이 반드시 있어야 함 -PNR 에 Service Segment (SVC) 입력 -E-Ticket 발권 (AY Group Deposit 의 경우는 적용 안됨) -EMD-S 발행 (승객별로 발행)

#### 4) EMD-S 발행시 입력되는 Reason For Issue Code (RFIC) and Sub Code (RFISC)

(Example : BA 항공사의 경우)

|                | RFIC | RFISC | EMD type | Refund | Void | Exchange |
|----------------|------|-------|----------|--------|------|----------|
| Change Fees    | D    | 992   | EMD-S    | Ν      | Y    | N        |
| Group Discount | D    | 997   | EMD-S    | Y/N    | Y    |          |

● EMD 발행 시 항공사별 RFIC 와 RFISC 재확인 후 발행

## 1. EMD-S 발행 방법

1) PNR 에 Service Segment (SVC) 추가

Input : 0SVCBAEK1ICN31MAY-N1/D/992/CHANGE FEE/60000

**Response :** 

R23KK8/82 SELNH N302820 AG 99999992 24SEP 1.1CHOI/EUNMIMS 1. BA 18 Y 23MAY ICNLHR HK1 1035 1430 0\* E FR 2. BA 17 Y 30MAY LHRICN HK1 1340 #0825 0\* E FR 3. SVC BA EK1 ICN 31MAY-D/992/CHANGE FEE/NM-1CHOI/EUNMIMS//600 00/KRW

| 0          | Segment Sell              |
|------------|---------------------------|
| ВА         | 항공사 Two Code              |
| EK1        | EMD 발행이 요구되는 Status Code  |
| ICN        | 출발 공항 코드                  |
| 08MAR      | 마지막 Flight 의 출발날짜 + 1Day  |
| N1         | Name Field                |
| D          | Reason For Issue Code     |
| 992        | Reason For Issue Sub Code |
| CHANGE FEE | EMD 항목                    |
| 50000      | 발행 금액                     |

\*BA 의 경우 -출발도시 : 변경된 일정의 출발 공항 코드

날짜 : 변경된 일정과 상관없이 E-Ticket에 해당하는 마지막 Flight의 출발날짜 +1 Day

#### 2) EMD-S 발행

#### Input : EMDI/SM1/IC1259901469884/FS

**Response :** 

| EMD GENERATED TOTAL<br>1259999998071<br>TAB AND ENTER TO REDISPLAY F | 50000<br>50000 CHOI/EUNMIMS<br>PNR >*LCDJWE·    |  |  |  |  |
|----------------------------------------------------------------------|-------------------------------------------------|--|--|--|--|
| EMDI                                                                 | Electronic Miscellaneous Document Issuance      |  |  |  |  |
| <b>SM</b> 1                                                          | Sector Manual SVC Segment 번호                    |  |  |  |  |
| <b>IC</b> 1259901469884                                              | Related E-Ticket Number                         |  |  |  |  |
| <b>Z</b> 7                                                           | 커미션                                             |  |  |  |  |
| ERNON-REFUNDABLE                                                     | Endorsement                                     |  |  |  |  |
| FS                                                                   | FOP 현금                                          |  |  |  |  |
| FAX37000000000028*D1216*A256325                                      | FOP 카드                                          |  |  |  |  |
| PE1-R                                                                | Email Address Exist 1번째 항목의 이메일로 EMD Receipt 전송 |  |  |  |  |
| PP-C                                                                 | Credit Card Charge Form 출력                      |  |  |  |  |
| DI                                                                   | Agent Coupon, Receipt 조회                        |  |  |  |  |

가. EMD 발행한 PNR 의 예

| LCDJWE/82 SELNH N302820 AG 99999992 08 | 3mar                        |
|----------------------------------------|-----------------------------|
| 1.1CHOI/FUNMIMS                        |                             |
| 1. SVC BA HI1 ICN 08MAR-D/992/CHANGE   | E FEE/NM-1CHOI/EUNMIMS/1259 |
| 9999980/1C1/50000/KRW                  |                             |
| 2. BA 18 Y 22JUN ICNLHR HK1 0945       | 1400 O* E SA                |
| ** FILED FARE DATA EXISTS **           | >*FF ·                      |
| * UENDOD LOCATOD DATA EVIETS XX        |                             |
| 🗱 ELECTRONIC MISC DOCUMENT LIST 💥      | >EMDL ·                     |
| ** SERVICE INFURMATION EXISTS **       | >*21.                       |
| ** TINS REMARKS EXIST **               | >*HII·                      |
| ** ELECTRONIC DATA EXISTS **           | >*HTE ·                     |

- EMD 발행 후 EK status 가 HI 로 변경되어 PNR 에 반영됨

- "ELECTRONIC MISC DOCUMENT LIST" EMDL Field 가 생성됨

#### 3) 승객 여러명인 PNR 의 EMD 발행

가. Service Segment (SVC) 입력

Input: 0SVCBAEK1LHR14MAR-N1/D/992/CHANGE FEE/60000

Input: 0SVCBAEK1LHR14MAR-N2/D/992/CHANGE FEE/60000

Response:

| LM63 | 3M2/8;        | 2 SE | LNH  | N302   | :820 A( | G 99        | 9999 | 92 141 | 1ar     |          |          |     |
|------|---------------|------|------|--------|---------|-------------|------|--------|---------|----------|----------|-----|
| 1.   | . 1CHO        | I/EL | INMI | MS     | 2.1PA   | <u>rk/m</u> | INJA | EMR    |         |          |          |     |
| 1.   | SVC 1         | BA E | K1   | LHR    | 14MAR   | -D/9        | 92/0 | HANGE  | FEE/NM- | 1CHOI/EU | NMIMS//  | 500 |
|      | 00/K          | RW   |      |        |         |             |      |        |         |          |          |     |
| 2.   | SVC 1         | BA E | K1   | LHR    | 14MAR   | -D/9        | 92/0 | HANGE  | FEE/NM- | 1PARK/MI | NJAEMR// | /60 |
|      | 000/          | KRW  |      |        |         |             |      |        |         |          |          |     |
| 3.   | BA            | 18   | Y    | 22APR  | ICNL    | IR H        | K2 👘 | 1035   | 1430    | 0*       | E MO     |     |
| 4.   | BA            | 17   | Y    | 01MAY  | LHRI    | CN H        | K2 👘 | 1340   | #0825   | 0*       | E WE     |     |
| ¥¥ F | ILED          | FAF  | }E D | ATA E  | XISTS   | **          |      |        | >*FE ·  |          |          |     |
| ₩ \  | jendoi        | R LC | )CAT | 'OR DA | TA EX   | ISTS        | **   |        | >¥VL·   |          |          |     |
| FONE | E-SEL         | T¥02 | 2-32 | 10-23  | 50      |             |      |        |         |          |          |     |
| ΤΚΤΟ | ;-T <u></u> ∗ |      |      |        |         |             |      |        |         |          |          |     |
|      |               |      |      |        |         |             |      |        |         |          |          |     |

#### 나. EMD 발행

Input: EMDI/<mark>SM1</mark>/IC1259901469887/FS (1 은 SVC Segment 번호) Input: EMDI/<mark>SM2</mark>/IC1259901469888/F441011122223333\*D1216\*A256985

(참고) EMD 발행시 지불수단을 카드로 할 경우

▲ 의 승인만에서 항공사 BA 로 지정해서 승인 미리 받은 후 EMDI 명령어 입력해서 발권

-카드 할부 발권 불가

-국내 전용 카드 관련사항 (9xxxx, 6xxxx 발권 불가하며,

4xxxx, 5xxxx 의 체크 카드 중 해외 승인이 가능한 체크 카드만 발권 가능)

### 2. PNR 에서 EMD 발행내역 확인하기

Input : EMDL (EMD 발행시 PNR 에 EMDL Field 자동 생성) Response:

```
EMDL - ELECTRONIC MISCELLANEOUS DOCUMENT LIST
  1. BA 1259999998071 - CHOI/EUNMIMS
         I 08MAR13 054833 Z
가. EMD 세부사항 조회
Input: EMDD1 (EMDL 조회 후 1 은 라인번호) 혹은 EMDD1259999998071 (EMDD티켓번호)
                              LCDJWE/1G/7B0L 99999992
1259999998071
                CHOI/EUNMIMS
CPN RFISC
            DESCRIPTION
                               VALUE
                                                STATUS
                                         DATE
 1 D-992
                             KRW
         CHANGE FEE
                                   50000
                                                USED
          EMD DOCUMENT TOTAL:
                            KRW
                                   50000
>EMD DETAIL DISPLAY
>EMD VOID

    Tab 으로 EMD DETAIL DISPLAY 이동 후 엔터

RFI: D-992 CHANGE FEE
DATE OF SERVICE:
                       QUANTITY OF SERVICES/FEES: 1
CPN AMT
                 CPN STATUS
                                ESAC
KRW 50000
                 FLOWN/USED
                                125LGE7DHMLQT
PRESENT TO: BRITISH AIRWAYS
PRESENT AT: SEOUL/ICN
EMD FARE DATA
 BASE: KRW
             50000
 EQUIV:
 TOTAL: KRW
             50000
FOP: CA
                                             AMT:50000
NAME: CHOI/EUNMIMS
GDS PNR: 1G/LM5KC8
CARRIER PNR: 1A/600JYJ
AGENCY: 7BOL
                 TICKETING AGT ID:20
                                       IATA NBR:99999992
NAME/PLACE OF ISSUE: GALILEO KR TEST/SEOUL
DATE OF ISSUE:14MAR13
RELATED TO TKT: 1259901469886
>EMD REDISPLAY SUMMARY
>EMD VOID
```

## 3. EMD History 조회

**Input : EMDH1** (EMDL 조회 후 1 은 라인번호) 혹은 **EMDH1259999998071** (EMDH티켓번호) **Response:** 

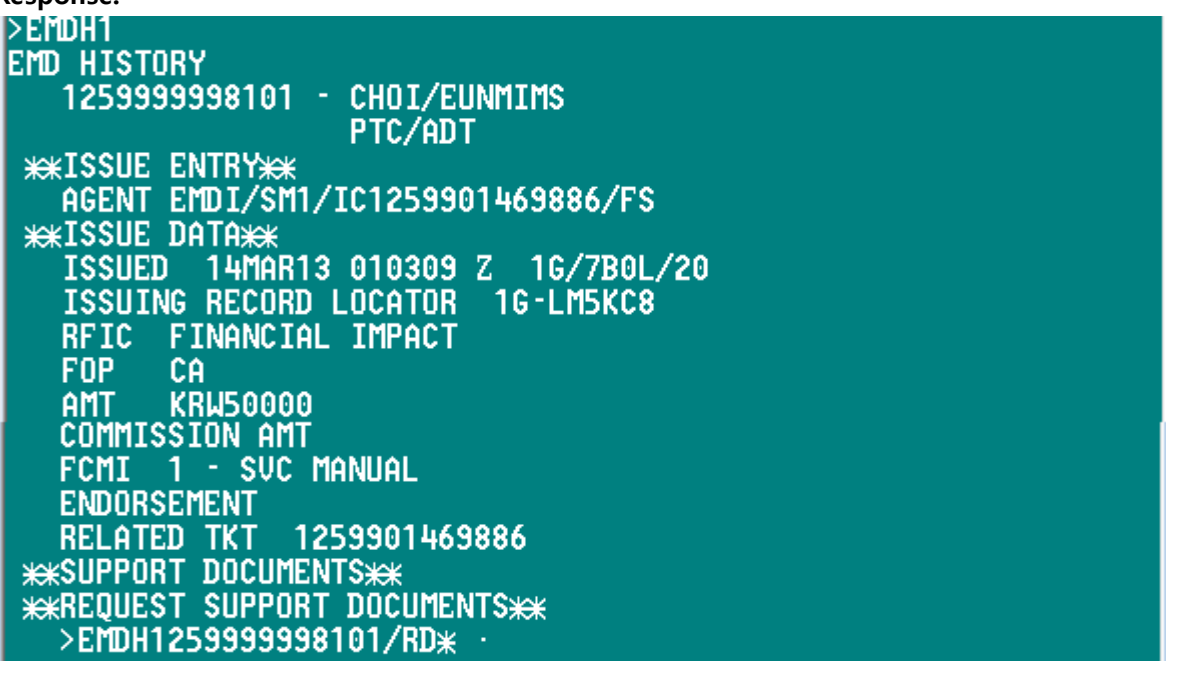

#### 4. VOID 하기

Input: EMDV1259999998075 (EMDV티켓번호)

혹은 EMDL 조회 후 EMDD1 (EMD Detail 조회 한 화면에서) Tab 이동 후 V 입력 후 엔터

| 12599999981 | 01 CHOI/     | /EUNMIMS | LM5 | (C8/1G/7I | 30L 9999 | 9992   |
|-------------|--------------|----------|-----|-----------|----------|--------|
| CPN RFISC   | DESCRIPTI    | JN       | VAL | UE        | DATE     | STATUS |
| 1 D-992     | CHANGE FEE   |          | KRW | 50000     |          | USED   |
|             | EMD DOCUMENT | TOTAL:   | KRW | 50000     |          |        |
| SEMD DETATI | ητορί δυ     |          |     |           |          |        |
| EMD VOID    |              | ÷Ų       |     |           |          |        |
|             |              |          |     |           |          |        |

**Response:** 

| emd<br>> | 1259999998075 VOIDED | - | SAC | 125LE9RLUA9H7 |  |
|----------|----------------------|---|-----|---------------|--|
| -        | 당일 VOID 만 가능         |   |     |               |  |

- VOID 후 EMD Detail 의 Status 가 VOID 반영되었는지 확인, Daily Sales Report (HMPR) 확인

Input: EMDD1259999998101 (EMDD티켓번호)

| Response:   |                     |                         |      |        |  |  |
|-------------|---------------------|-------------------------|------|--------|--|--|
| 12599999981 | 01 CHOI/EUNMIMS     | LM5KC8/1G/7B0L 99999999 |      |        |  |  |
| CPN RFISC   | DESCRIPTION         | VALUE                   | DATE | STATUS |  |  |
| 1 D-992     | CHANGE FEE          | KRW 50                  | 000  | VOID   |  |  |
|             | EMD DOCUMENT TOTAL: | KRW 50                  | 000  |        |  |  |
| >EMD DETAIL | . DISPLAY           |                         |      |        |  |  |
| >EMD VOID   |                     |                         |      |        |  |  |
|             |                     |                         |      |        |  |  |

## 5. 환불하기

EMDD 1259999998102 조회 후 "EMD REFUND" Field 에 Tab 이동하여 "F" 입력 (F는 Full의미)

| 1259999998 | 102 CHOI,    | /EUNMIMS | LM63 | 3M2/1G/7E | 30L 9999 | 9992   |
|------------|--------------|----------|------|-----------|----------|--------|
| CPN RFISC  | DESCRIPTI    | JN       | VAI  | LUE       | DATE     | STATUS |
| 1 D-992    | CHANGE FEE   |          | KRW  | 60000     |          | USED   |
|            | EMD DOCUMENT | TOTAL:   | KRW  | 60000     |          |        |
| >EMD DETAI | L DISPLAY    |          |      |           |          |        |
| >EMD VOID  |              | 1. A.    |      |           |          |        |
| >emd refun | D            | - F      |      |           |          |        |
|            |              |          |      |           |          |        |

Response:

## >EMD 1259999998102 REFUNDED - SAC 1259999998102

- Full Refund 만 가능
- Refund 시 SAC 번호는 항공사에 따라서 없을 수 있음
- EMD 환불여부 확인 후 진행, 환불 불가의 경우 "EMD REFUND" Field 표시되지 않음
   환불 후 EMD 조회해서 Status 확인

```
EMDL - ELECTRONIC MISCELLANEOUS DOCUMENT LIST

1. NZ 0869012000317 - DAVIDS/JAYNEMRS

I 24FEB12 112857 Z

U 24FEB12 113455 Z SAC - 008641D7F50004

2. NZ 0869012000318 - DAVIDS/KEVINMR

I 24FEB12 112956 Z

RF 24FEB12 115321 Z SAC - 008641D7F50005

****** ENU UF LIST ******

- I: Original Issue /V: Void / RF: Refund
```

- 환불 작업한 시간조회 가능 (GMT Time)

## 6. Daily Sales Report 에서 EMD 발행내역 확인하기

#### Input: HMPR

#### Response:

| GALILEO KR TEST<br>CURRENCY CODE KRW | IATA NUMBER                          | TINS REPO<br>8 99999992 | RT           | 1 80 | 1ar 13 |
|--------------------------------------|--------------------------------------|-------------------------|--------------|------|--------|
| A/L TKT/STOCK NBR                    | Passenger Name                       | FARE                    | TAX<br>*Fees | COMM | FOP    |
| 125E9901469884<br>125D9999998071     | CHOI/EUNMIMS<br>CHOI/EUNMIMS         | 2106000<br>VOID 08MA    | 156900<br>R  | 0.00 | CASH   |
| 125E9901469885<br>125D9999998072     | GALILEO/JINHEETE<br>GALILEO/JINHEETE | 2106000<br>VOID 08MA    | 156900<br>IR | 0.00 | CASH   |
| 12509999998073<br>12505999998075     | GALILEO/JINHEETE<br>CHOI/EUNMIMS     | 50000<br>UOTD 08MA      | 0<br>IR      | 0.00 | CASH   |
| 125D5999998076                       | GALILEO/JINHEETE                     | 50000                   | 0            | 0.00 | CASH   |
|                                      |                                      |                         |              |      |        |

EMD 발행시 항공사 번호 뒤의 "D"로 표시 참고로, E-Ticket 발행 (E),TASF 발행 (F)로 표시됨

가. Sale Report 자세히 보기

Input:HMPR\*E ("ED" 로 표시됨)

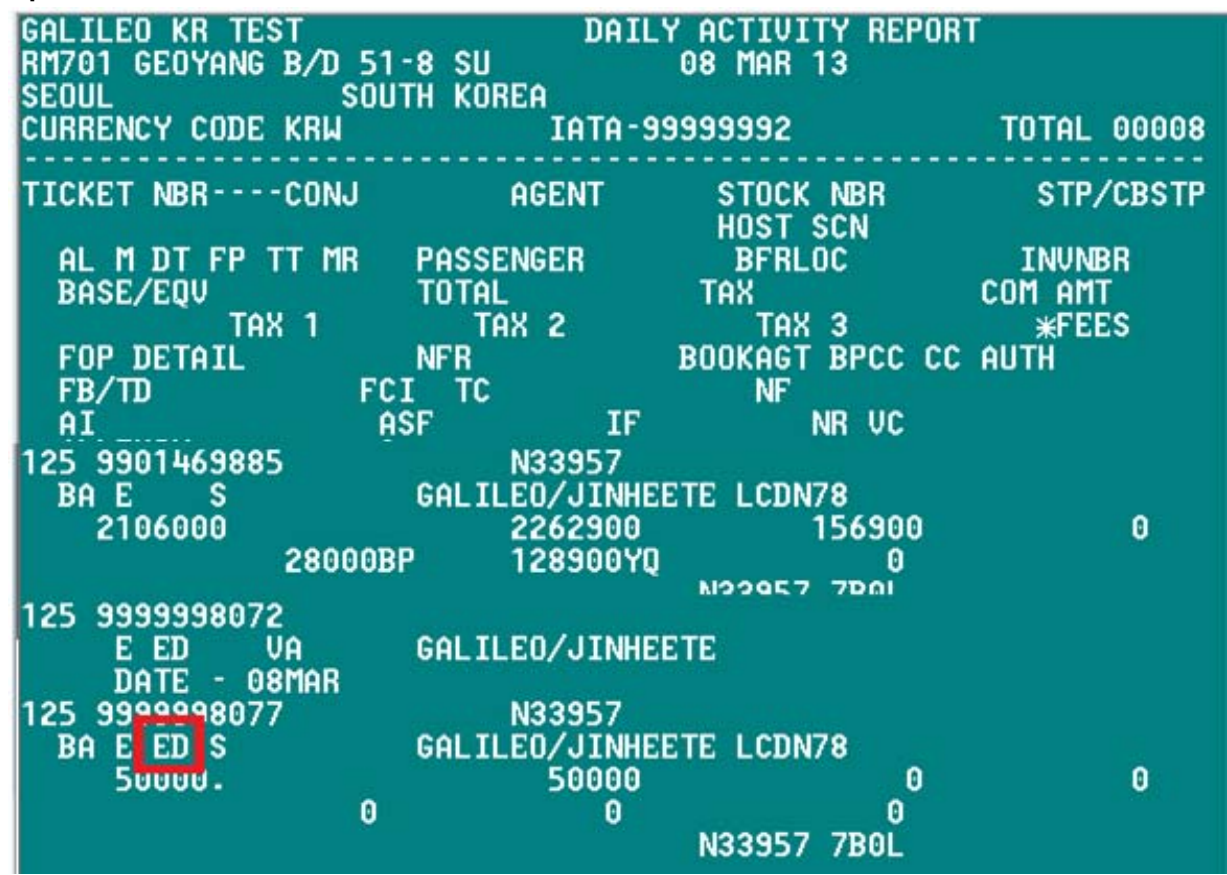

## 7. 대리점에 부여되는 EMD 티켓번호 확인

-EMD 발행시 25장씩 자동 부여됨

#### Input : EDOC

Response:

| GALILEO SOUTHERN CROSS SYDNEY                      | A11 |
|----------------------------------------------------|-----|
|                                                    | AU  |
| TYPE ASSIGN DATE START NUMBER NEXT NUMBER END NUMB | :R  |
| EMD 19JAN 9012000050 9012000319 9012005            | 59  |

#### 8. 발행한 EMD Audit/Agent Receipt 조회하기

```
>EMDH1
EMD HISTORY
1259999998101 - CHOI/EUNMIMS
PTC/ADT
***ISSUE ENTRY**
AGENT EMDI/SM1/IC1259901469886/FS
***ISSUE DATA**
ISSUED 14MAR13 010309 Z 1G/7B0L/20
ISSUING RECORD LOCATOR 1G-LM5KC8
RFIC FINANCIAL IMPACT
FOP CA
AMT KRW50000
COMMISSION AMT
FCMI 1 - SUC MANUAL
ENDORSEMENT
RELATED TKT 1259901469886
***SUPPORT DOCUMENTS**
>EMDH1259999998101/RD*
```

EMD History 의 "Request Support Documents" Tab 이동하여 엔터

```
각 항목에서 원하는 출력방식 입력
**REQUEST S<u>upport Documents**</u>
1259999998103
                  DELIVERY METHOD
>EMD AUDIT/AGENT
>EMD CUSTOMER RECEIPT
가. Agent Display 시 Tab 이동하여 DI 입력 후 엔터
**REQUEST SUPPORT DOCUMENTS**
1259999998103
                  DELIVERY METHOD
>EMD AUDIT/AGENT
                         ·DI
>EMD CUSTOMER RECEIPT
                         × . . .
-조회된 Audit/Agent Receipt 의 예
                                              1 OF 1 ELECTRONIC
ISSUE DATE/14MAR13
                             AUDIT/AGENT
                                                   KR MISCELLANEOUS
BRITISH AIRWAYS
                               7733/ 7B0L/20
GALILEO KR TEST/SEOUL
                                                      DOCUMENT
99999992
            LM63M2/1G
CHOI/EUNMIMS
                                        RELATED TKT 1259901469887
  ***** SERVICES ****
                        RFIC-D
EMD NUMBER 125 9999998103
BA LHR
           14MAR / 992 / CHANGE FEE
```

NOT VALID FOR TRAVEL

FP/CA 60000

60000

FCI1

KRW

TAX

KRW

125 9999998103

| 나. Customer Receipt Display 시 이동하여 DI 입                                                                                                    | 력 후 언                               | 1터                                      |                                     |                                           |
|----------------------------------------------------------------------------------------------------|-------------------------------------|-----------------------------------------|-------------------------------------|-------------------------------------------|
| **REQUEST SUPPORT DOCUMENTS**<br>1259999998103 DELIVERY METHOD                                                                                                    |                                     |                                         |                                     |                                           |
| >EMD AUDIT/AGENT<br>>EMD CUSTOMER RECEIPT .DI                                                                                                    |                                     |                                         |                                     |                                           |
| - 조회된 Customer Receipt 의 예                                                                                                    |                                     |                                         |                                     |                                           |
| EMD CUSTOMER RECEIPT                                                                                                    |                                     |                                         | PAG                                 | E NO. 1                                   |
|                                                                                                    |                                     |                                         | RLO<br>VLO                          | IC: 1G-LM63M2<br>IC: BA-6003M4            |
| FOR: CHOI/EUNMIMS<br>EMD NUMBER: 125 9999998103                                                                                                    |                                     |                                         | 141                                 | 1AR2013                                   |
| ISSUED BY: GALILEO KR TEST SEOUL KF<br>IN G                                                                                                    | R<br>Conneg                         | CTION W                                 | ITH: 1                              | 259901469887                              |
| EMD NUMBER: 125 9999998103                                                                                                    |                                     |                                         |                                     |                                           |
| CPN 1 D: FINANCIAL IMPACT / CHANGE<br>14MAR13 BRITISH AIRWAYS<br>LONDON/LHR                                                                                                   | FEE                                 |                                         | KRW                                 | 60000                                     |
|                                                                                                    | emd e<br>Emd 1                      | BASE<br>Total                           | KRW<br>KRW                          | 60000<br>60000                            |
| FORM OF PAYMENT CASH                                                                                                    |                                     |                                         |                                     |                                           |
| WHERE THIS DOCUMENT IS USED FOR TRA<br>OTHER THAN PASSENGER AIR TRANSPORTA<br>CONDITIONS MAY APPLY. THESE TERMS A<br>PROVIDED SEPARATELY OR MAY BE OBTAI<br>COMPANY OR AGENT. | ANSPOR<br>ATION<br>AND CO<br>INED F | RTATION<br>SPECIF<br>DNDITIO<br>FROM TH | OR SE<br>IC TER<br>NS MAY<br>E ISSU | RVICES<br>MS AND<br>'BE<br>IING           |
| 다. EMD 카드 발행시, CCCF Display Tab 이동하여                                                                                                    | DI 입                                | 력 후 엔터                                  | 1                                   |                                           |
| (혀금 박궈시 EMD CHARGE FORM Field 는                                                                                                    | _<br>조회 도                           | - 지 않음)                                 |                                     |                                           |
| **REQUEST SUPPORT DOCUMENTS**<br>1259999998104 DELIVERY METHOD                                                                                                    | ,                                   |                                         |                                     |                                           |
| >EMD CHARGE FORM ·DI<br>>EMD AUDIT/AGENT ·<br>>EMD CUSTOMER RECEIPT ·<br>>                                                                                                    |                                     |                                         |                                     |                                           |
| - Credit Card Charge Form 의 예                                                                                                    |                                     |                                         |                                     |                                           |
| EMD CREDIT CARD CH                                                                                                    | ARGE F                              | FORM                                    |                                     | D TEAT                                    |
| ISSUE DATE/14MAF                                                                                                    | R13                                 | GHL<br>SEO<br>999                       | ILEU K<br>UL<br>9999                | LM63M2/1G                                 |
| PARK/MINJAEMR                                                                                                    |                                     |                                         |                                     |                                           |
| SIGNATURE X-<br>I ACKNOWLEDGE RECEIPT OF TICKET(S)<br>CHARGES DESCRIBED HEREON AND AM AWA<br>AND/OR PENALTIES AS SHOWN ON SUCH T                                              | AND/(<br>ARE OF<br>TICKET           | DR COUP<br>F APPLI<br>T(S) AN           | ON(S)<br>Cable<br>D/or C            | FOR RELATED<br>RESTRICTIONS<br>COUPON(S). |
| <b>UIXXXXXXXXXXXXXXXXXXXXXXXXXXXXXXXXXXXX</b>                                                                                                    | 3                                   | APVL                                    | M2569                               | 985                                       |
| KRW 60000 7733/ 125 999999                                                                                                    | 8104                                |                                         |                                     |                                           |

## 9. EMD 영수증 이메일 전송하기

가. EMD 발행과 동시에 영수증 이메일 전송 Step1. E-Mail Address 를 입력

Input : MT.EUNMI@GALILEO.CO.KR

Response :

Ш

| LM63M2/82 SELNH N302820 AG 99999992 14 | Mar                       |
|----------------------------------------|---------------------------|
| 1.1CHOI/EUNMIMS 2.1PARK/MINJAEMR       |                           |
| 1. SVC BA HI1 LHR 14MAR-D/992/CHANGE   | FEE/NM-1CH0I/EUNMIMS/1259 |
| 999998108C1/60000/KRW                  |                           |
| 2. SUC BA HI1 LHR 14MAR-D/992/CHANGE   | FEE/NM-1PARK/MINJAEMR/125 |
| 9999998104C1/60000/KRW                 |                           |
| 3. BA 18 Y 22APR ICNLHR HK2 1035       | 1430 O* E MO              |
| 4. BA 17 Y 01MAY LHRICN HK2 1340       | #0825 O* EWE              |
| ** FILED FARE DATA EXISTS **           | >*FF ·                    |
| *** VENDOR LOCATOR DATA EXISTS ***     | >₩VL·                     |
| ** ELECTRONIC MISC DOCUMENT LIST **    | >EMDL ·                   |
| ** SERVICE INFORMATION EXISTS **       | >*SI·                     |
| *** TINS REMARKS EXIST ***             | >*HII·                    |
| *** EMAIL ADDRESS EXISTS ***           | >*EM                      |

<sup>-</sup>PNR 에 "EMAIL ADDRESS EXIST" Field 생성됨

Step2. EMD 발행시 아래와 같이 Print Type 지정해서 발행과 동시에 전송 Ex) EMDI/SM1/IC1259999111222/FS/PE1-R -E-Mail Address Exist 1번째 항목의 이메일로 Receipt 전송) -주의) EMD 발행시 Print Type 지정 안하면 Receipt 재 전송 불가!!!! 나. 영수증 재전송

```
>EMDH1
EMD HISTORY
   1259999998101 - CHOI/EUNMIMS
                    PTC/ADT
 **ISSUE ENTRY**
   AGENT EMDI/SM1/IC1259901469886/FS
 **ISSUE DATA**
          14MAR13 010309 Z 1G/7B0L/20
RECORD LOCATOR 1G-LM5KC8
   ISSUED
   ISSUING RECORD LOCATOR
         FINANCIAL IMPACT
   RFIC
   FOP
         CA
         KRW50000
   AMT
   COMMISSION AMT
   FCMI 1 - SVC MANUAL
   ENDORSEMENT
                1259901469886
   RELATED TKT
**SUPPORT DOCUMENTS**
  >EMDH1259999998101/RD*
```

EMD History 에서 Tab 이동하여 Request Support Document 로 이동

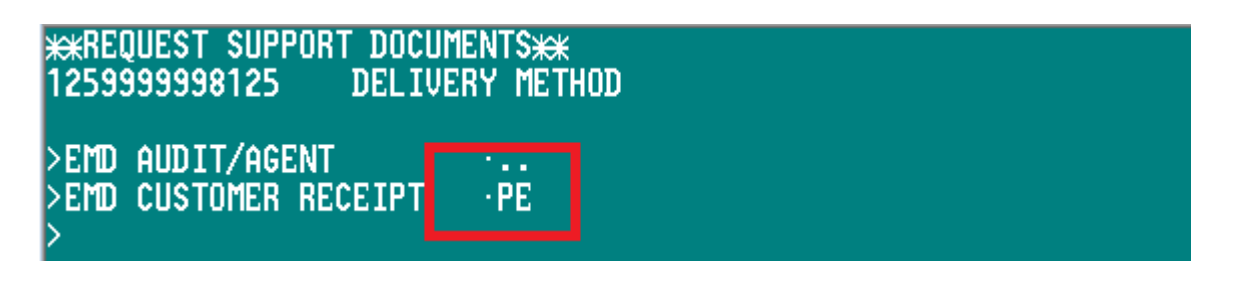

- PE 입력 후 엔터
- EMD 발행시 Print Type 지정한 것만 재 전송 가능

#### [E-Mail 전송된 내역의 예]

## **Additional Services/Fees Receipt**

| CHOI/EUNN                               | 11MS              |           |         |           | 14-Mar-2013 |  |
|-----------------------------------------|-------------------|-----------|---------|-----------|-------------|--|
| GALILEO KR                              | TEST              |           |         |           |             |  |
| SEOUL KR                                |                   |           |         |           |             |  |
| Document  <br>125 999999                | Number(s)<br>8107 |           |         |           |             |  |
| Reservation                             | Reference:        | 1G/LM     | 63M 2   | BA/6003M4 | BA          |  |
| Additional Services Information         |                   |           |         |           |             |  |
| Document Number: 125 9999998107         |                   |           |         |           |             |  |
| D: Financial Impact/CHANGE FEE          |                   |           |         |           | KRW 60000   |  |
| 14-Mar-<br>2013                         | Present To        | : BRITISH | I AIRWA | YS        | ва          |  |
|                                         | Board: London/LHR |           |         |           |             |  |
| Associated Ticket Number: 1259901469887 |                   |           |         |           |             |  |
| Document                                | Base:             | KRW       | 60000   |           |             |  |

| Document Total: | KRW | 60000 |
|-----------------|-----|-------|

Form of Payment: Cash